# Configuració d'OCS Inventory 2.0.5 en Ubuntu 12.04

**OCS Inventory NG** (Open Computers and Software Inventory Next Generation <u>http://www.ocsinventory-ng.org/en/</u>) **és una solució de gestió tècnica dels actius de TI**. Des de 2001, l'OCS Inventory NG intenta fer l'inventari de maquinari automatitzat més eficient. Avui en dia, no només és un gestor de l'inventari.

Característiques:

- Informació pertinent dels inventaris.
- Sistema de desplegament de gran abast que permet distribuir la instal·lació de programari o scripts en equips sense sobrecarregar la xarxa.
- Consola d'administració web.
- Suporta múltiples sistemes operatius, incloent Microsoft Windows, Linux, \*BSD, Sun Solaris, IBM AIX, HP-UX, Mac OS X.
- Arquitectura de tercer nivell amb les normes vigents, protocol HTTP/HTTPS i format de dades XML.
- Web accessible a través de la interfície del servei SOAP.
- Suport de connectors (plugins) a través d'API.
- Escaneig de xarxa
- Sincronització amb GLPI

#### Configuració del servidor

- 1. apt-get update
- 2. apt-get install apache2 libapache2-mod-php5 php5 php5-mysql
- 3. nano /etc/apache2/httpd.conf afegeix la línia

ServerName tallerXXX

4. apt-get install mysql-server

| Configuració del paquet «mysql-server-5.5» |          |
|--------------------------------------------|----------|
| New password for the MySQL "root" user:    | PASSWORD |
| Repeat password for the MySQL "root" user: | PASSWORD |

- 5. apt-get install dmidecode libapache2-mod-perl2 libapache2-mod-php5 libapache-dbi-perl libdbd-mysql-perl libdbi-perl libinnodb3 libio-compress-perl libnet-ip-perl libnet-snmp-perl libnet-ssleay-perl libphp-pclzip libproc-daemon-perl libproc-pid-file-perl libsoap-lite-perl libsys-syslog-perl libwww-perl libxml-simple-perl make net-tools nmap pciutils php5-gd read-edid smartmontools
- 6. cpan -i XML:Entities

| CPAN.pm requires configuration, but most of it can be done<br>automatically. If you answer 'no' below, you will enter an |       |
|----------------------------------------------------------------------------------------------------|-------|
| interactive dialog for each configuration option instead                                                                 |       |
| Would you like to configure as much as possible automatically? [yes]                                                     | Enter |
| What approach do you want? (Choose 'local::lib',<br>'sudo' or 'manual') [local::lib]                                     | Enter |
| Would you like me to automatically choose some CPAN mirror sites for you? (This means connecting to the Internet) [yes]  | Enter |
| Would you like me to append that to /root/.bashrc now?<br>[yes]                                                          | Enter |

- 7. wget https://launchpad.net/ocsinventory-server/stable-2.0/2.0.5/+download/OCSNG\_UNIX\_SERVER-2.0.5.tar.gz
- 8. tar zxvf OCSNG\_UNIX\_SERVER-2.0.5.tar.gz
- 9. cd OCSNG\_UNIX\_SERVER-2.0.5/
- 10. sh setup.sh

Welcome to OCS Inventory NG Management server setup

| Checking for Apache web server binaries |       |
|-----------------------------------------|-------|
| Do you wish to continue ([y]/n)?        | Enter |

| Checking for database server properties             |       |
|-----------------------------------------------------|-------|
| Which host is running database server [localhost] ? | Enter |
| On which port is running database server [3306] ?   | Enter |

| Checking for Apache web server daemon               |       |
|-----------------------------------------------------|-------|
| Where is Apache daemon binary [/usr/sbin/apache2] ? | Enter |

| Checking for Apache main configuration file                              |       |
|--------------------------------------------------------------------------|-------|
| Where is Apache main configuration file<br>[/etc/apache2/apache2.conf] ? | Enter |

| Checking for Apache user account                                 |       |
|------------------------------------------------------------------|-------|
| Which user account is running Apache web server [www-<br>data] ? | Enter |

| Checking for Apache group                                  |       |
|------------------------------------------------------------|-------|
| Which user group is running Apache web server [www-data] ? | Enter |

| Checking for Apache Include configuration directo                           | ory   |
|-----------------------------------------------------------------------------|-------|
| Where is Apache Include configuration directory<br>[/etc/apache2/conf.d/] ? | Enter |

| Checking for PERL Interpreter                                       |       |
|---------------------------------------------------------------------|-------|
| Where is PERL Intrepreter binary [/usr/bin/perl] ?                  | Enter |
| Do you wish to setup Communication server on this computer ([y]/n)? | Enter |

| Checking for Communication server log directory                                  | /     |
|----------------------------------------------------------------------------------|-------|
| Where to put Communication server log directory [/var/log/ocsinventory-server] ? | Enter |

| Now configuring Apache web server                                                                                    |       |
|----------------------------------------------------------------------------------------------------|-------|
| Do you allow Setup renaming Communication Server Apache configuration file to 'z-ocsinventory-server.conf' ([y]/n) ? | Enter |

| Do you wish to setup Administration Server (Web   | Entor |
|---------------------------------------------------|-------|
| Administration Console) on this computer ([y]/n)? | Enter |

| Checking for Administration Server directories                                                                                                    |       |
|----------------------------------------------------------------------------------------------------|-------|
| Do you wish to continue ([y]/n)?                                                                                                    | Enter |
| Where to copy Administration Server static files for<br>PHP Web Console [/usr/share/ocsinventory-reports] ?                                          | Enter |
| Where to create writable/cache directories for<br>deployement packages, administration console logs,<br>IPDiscover [/var/lib/ocsinventory-reports] ? | Enter |

- 11. service apache2 restart
- 12. Accedeix a la consola a través d'un navegador web (http://ip\_del\_servidor/ocsreports). En "Usuari MySQL" escriu root i en "Contrasenya MySQL" escriu PASSWORD. Prem Aceptar

|   |                                                                                     | OCS-NG Inventory Installation                                                                                                    |
|---|-------------------------------------------------------------------------------------|----------------------------------------------------------------------------------------------------|
| 1 | DB con                                                                              | figuration not completed. Automatic install launched                                                                                                    |
| 0 | WARNING: You will not b<br>You must raise both post_r<br>WARNING: If you change def | e able to build any deployment package with size greater than 100MB<br>max_size and upload_max_filesize in your php.ini to encrease this limit.<br>ault database name (ocsweb), don't forgot to update your ocs engine files |
|   |                                                                                     |                                                                                                    |
|   | Usuario MySQL:                                                                      | root                                                                                                    |
|   | Contraseña MySQL:                                                                   | 4                                                                                                    |
|   | Name of Database:                                                                   | ocs                                                                                                    |
|   | Nombre del servidor MySQL:                                                          | localhost                                                                                                    |
|   |                                                                                     | Acenter                                                                                                    |
|   |                                                                                     | DB con         WARNING: You will not to         You must raise both post_1         WARNING: If you change def         Usuario MySQL:         Contraseña MySQL:         Name of Database:         Nombre del servidor MySQL:  |

Després de prémer "Aceptar" hauràs generat la base de dades i el navegador mostrarà:

|            |            | OCS-NG Inventory Installation                                                                                                    |  |
|------------|------------|----------------------------------------------------------------------------------------------------|--|
|            | i          | DB configuration not completed. Automatic install launched                                                                              |  |
| Please wai | t, databas | e update may take up to 30 minutes                                                                                                    |  |
|            | $\bigcirc$ | Database successfully generated                                                                                                    |  |
|            |            | MySQL config file successfully written (using ocs account)                                                                              |  |
|            |            | Database engine checking                                                                                                    |  |
|            |            | Database engine successfully updated (1 table(s) altered)                                                                               |  |
|            |            | WARNING: files/ocsagent.exe missing, if you do not reinstall the DEPLOY feature won't be available                                      |  |
|            |            | Table 'files' was empty                                                                                                    |  |
|            |            | No subnet.csv file to import                                                                                                    |  |
|            |            | Network netid computing. Please wait                                                                                                    |  |
|            |            | Network netid was computed => 0 successful, 0 were already computed, 0 were not computable                                              |  |
|            |            | Netmap netid computing. Please wait                                                                                                    |  |
|            |            | Netmap netid was computed => 0 successful, 0 were already computed, 0 were not computable                                               |  |
|            |            | Cleaning orphans                                                                                                    |  |
|            |            | 0 orphan lines deleted                                                                                                    |  |
|            |            | Cleaning netmap                                                                                                    |  |
|            |            | 0 netmap lines deleted                                                                                                    |  |
|            |            | Please enter the label of the windows client tag input box:<br>(Leave empty if you don't want a popup to be shown on each agent launch) |  |
|            |            | Envia                                                                                                    |  |

13. Tanca el navegador

## Seguretat de la configuració d'OCS Inventory server

14. rm /usr/share/ocsinventory-reports/ocsreports/install.php 15. mysql -u root -p

mysql> UPDATE mysql.user SET Password = PASSWORD('PASSWORD') WHERE User = 'ocs'; mysql> flush privileges; mysql> quit;

define("PSWD\_BASE","PASSWORD");

17. nano /etc/apache2/conf.d/z-ocsinventory-server.conf

canvia les línies

PerlSetEnv OCS\_DB\_NAME ocs PerlSetEnv OCS\_DB\_LOCAL ocs PerlSetVar OCS\_DB\_PWD **PASSWORD** 

18. service apache2 restart

### Instal·lació de l'Agent en el servidor

- 19. wget https://launchpad.net/ocsinventory-unix-agent/stable-2.0/2.0.5/+download/Ocsinventory-Unix-Agent-2.0.5.tar.gz
- 20. tar zxvf Ocsinventory-Unix-Agent-2.0.5.tar.gz
- 21. cd Ocsinventory-Unix-Agent-2.0.5/
- 22. perl Makefile.PL
- 23. make
- 24. make install

| Do you want to configure the agent Please enter 'y' or 'n'?> [y]                                                                                                    | Enter         |
|----------------------------------------------------------------------------------------------------|---------------|
| <pre>Where do you want to write the configuration file?<br/>0 -&gt; /etc/ocsinventory<br/>1 -&gt; /usr/local/etc/ocsinventory<br/>2 -&gt; /etc/ocsinventory-agent<br/>?&gt;</pre> | 2             |
| Do you want to create the directory /etc/ocsinventory-agent?<br>Please enter 'y' or 'n'?> [y]                                                                                     | Enter         |
| What is the address of your ocs server?> [ocsinventory-ng]                                                                                                    | 192.168.1.XXX |
| Do you need credential for the server? (You probably don't)<br>Please enter 'y' or 'n'?> [n]                                                                                      | Enter         |
| Do you want to apply an administrative tag on this machine . Please enter 'y' or 'n'?> $[y]$                                                                                      | Enter         |
| tag?>                                                                                                    | tallerXXX     |
| Do yo want to install the cron task in /etc/cron.d                                                                                                    | Enter         |

| Please enter 'y' or 'n'?> [y]                                                                                          |       |
|----------------------------------------------------------------------------------------------------|-------|
| Where do you want the agent to store its files? (You probably don't need to change it)?> [/var/lib/ocsinventory-agent] | Enter |
| Do you want to create the /var/lib/ocsinventory-agent<br>directory? Please enter 'y' or 'n'?> [y]                      | Enter |
| Should I remove the old linux_agent<br>Please enter 'y' or 'n'?> [n]                                                   | Enter |
| Do you want to use OCS-Inventory software deployment feature?<br>Please enter 'y' or 'n'?> [y]                         | Enter |
| Do you want to use OCS-Inventory SNMP scans feature?<br>Please enter 'y' or 'n'?> [y]                                  | Enter |
| Do you want to send an inventory of this machine?<br>Please enter 'y' or 'n'?> [y]                                     | Enter |

25. service apache2 restart

### Accés

http://ip\_del\_servidor/ocsreports

Inicia la sessió amb l'usuari **admin** i la contrasenya **admin** 

| OCS |                       | Ver. 2.0.5 |
|-----|-----------------------|------------|
|     |                       |            |
|     |                       |            |
|     | Nombre usuario: admin |            |
|     | Contraseña:           |            |
|     | Aceptar               |            |
|     |                       |            |

Apareix una alerta de seguretat que t'indica que l'usuari admin té la contrasenya predeterminada.

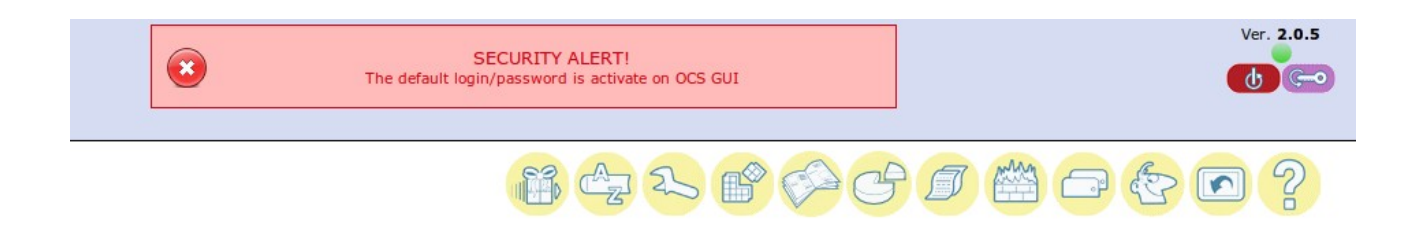

Prem a sobre la clau amb fons lila de la dreta per canviar la contrasenya.

| user ID:     | admin                         |  |
|--------------|-------------------------------|--|
| Tipo:        | Super administrators T        |  |
| Grupo:       | <b>▼</b> ₽                    |  |
| Nombre:      | admin                         |  |
| LASTNAME:    | admin                         |  |
| E-mail:      |                               |  |
| Comentarios: | Default administrator account |  |
| Contraseña:  | a                             |  |
|              |                               |  |

Prem a sobre el botó verd i tanca la finestra. Actualitza la pàgina del navegador prement F5 i veuràs aquesta imatge.

| OCS<br>inventory<br>Not supported |     |                                                         |            | Ver. 2.0.5 |
|-----------------------------------|-----|---------------------------------------------------------|------------|------------|
|                                   | 760 |                                                         | 12 8 0 C 5 | 1 🛗 🗁 🄄 ?  |
|                                   |     | ACTIVIDAD SOFTWARE HARDWARE OTROS                       | MESSAGES   |            |
|                                   |     | Computadores en la base                                 | 1          | Ø          |
|                                   |     | Computadores vistos                                     | 1          |            |
|                                   |     | Computadores que contactaron al servidor hoy            | 1          |            |
|                                   |     | Número de computadores inventariados hoy                | 1          |            |
|                                   |     | Computadores no vistos desde hace más de <b>30</b> días | 0          |            |
|                                   |     | Number of SNMP devices                                  | 0          |            |
|                                   |     |                                                         |            |            |
|                                   |     |                                                         |            |            |

## Instal·lació de l'Agent en Windows

- 1. Descarrega l'arxiu <u>http://launchpad.net/ocsinventory-windows-agent/2.0/2.0.4/+download/OCSNG-Windows-Agent-2.0.4.0.zip</u>
- 2. Descomprimeix i instal·la. Has de tenir en compte que has de canviar l'adreça URL del servidor.

| 💁 OCS Inventory NG Agent    | 2.0.4.0 Setup                       |                                                      | - • •   |
|-----------------------------|-------------------------------------|------------------------------------------------------|---------|
| OCS                         | OCS Inventory<br>Fill in OCS Invent | NG Server properties<br>tory NG Server address and o | options |
| Server URL ( http[s]://your | _ocs_server[:ocs_s                  | server_port]:/ocsinventory)                          |         |
| http://192.168.1.XXX/ocsi   | nventory                            |                                                      |         |
| Server credentials (option  | al)                                 |                                                      |         |
| User :                      |                                     |                                                      |         |
| Password :                  |                                     |                                                      |         |
| Server security (DISABLIN   | IG THIS IS NOT RE                   | COMMENDED)                                           |         |
| Validate certific           | ates (specify path                  | to file cacert.pem below)                            |         |
| CA Certificate pat          | h cacert.pem                        |                                                      |         |
| OCS Inventory NG            |                                     |                                                      |         |
|                             |                                     | < Back Next >                                        | Cancel  |

## Instal·lació de l'Agent en Ubuntu

- 1. apt-get install dmidecode libxml-simple-perl libio-compress-perl libnet-ip-perl libwww-perl libdigest-md5-perl libnet-ssleay-perl libcrypt-ssleay-perl libnet-snmp-perl libproc-pid-file-perl libproc-daemon-perl net-tools libsys-syslog-perl pciutils smartmontools read-edid nmap
- 2. wget https://launchpad.net/ocsinventory-unix-agent/stable-2.0/2.0.5/+download/Ocsinventory-Unix-Agent-2.0.5.tar.gz
- 3. tar zxvf Ocsinventory-Unix-Agent-2.0.5.tar.gz
- 4. cd Ocsinventory-Unix-Agent-2.0.5/
- 5. perl Makefile.PL
- 6. make
- 7. make install

| Do you want to configure the agent Please enter 'y' or 'n'?><br>[y]                                                                                    | Enter       |
|----------------------------------------------------------------------------------------------------|-------------|
| Where do you want to write the configuration file?<br>0 -> /etc/ocsinventory<br>1 -> /usr/local/etc/ocsinventory<br>2 -> /etc/ocsinventory-agent<br>?> | 2           |
| Do you want to create the directory /etc/ocsinventory-agent?<br>Please enter 'y' or 'n'?> [y]                                                          | Enter       |
| What is the address of your ocs server?> [ocsinventory-ng]                                                                                             | ip_servidor |

| Do you need credential for the server? (You probably don't)<br>Please enter 'y' or 'n'?> [n]                           | Enter     |
|----------------------------------------------------------------------------------------------------|-----------|
| Do you want to apply an administrative tag on this machine .<br>Please enter 'y' or 'n'?> [y]                          | Enter     |
| tag?>                                                                                                    | tallerXXX |
| Do yo want to install the cron task in /etc/cron.d<br>Please enter 'y' or 'n'?> [y]                                    | Enter     |
| Where do you want the agent to store its files? (You probably don't need to change it)?> [/var/lib/ocsinventory-agent] | Enter     |
| Do you want to create the /var/lib/ocsinventory-agent<br>directory? Please enter 'y' or 'n'?> [y]                      | Enter     |
| Should I remove the old linux_agent<br>Please enter 'y' or 'n'?> [n]                                                   | Enter     |
| Do you want to use OCS-Inventory software deployment feature?<br>Please enter 'y' or 'n'?> [y]                         | Enter     |
| Do you want to use OCS-Inventory SNMP scans feature?<br>Please enter 'y' or 'n'?> [y]                                  | Enter     |
| Do you want to send an inventory of this machine?<br>Please enter 'y' or 'n'?> [y]                                     | Enter     |